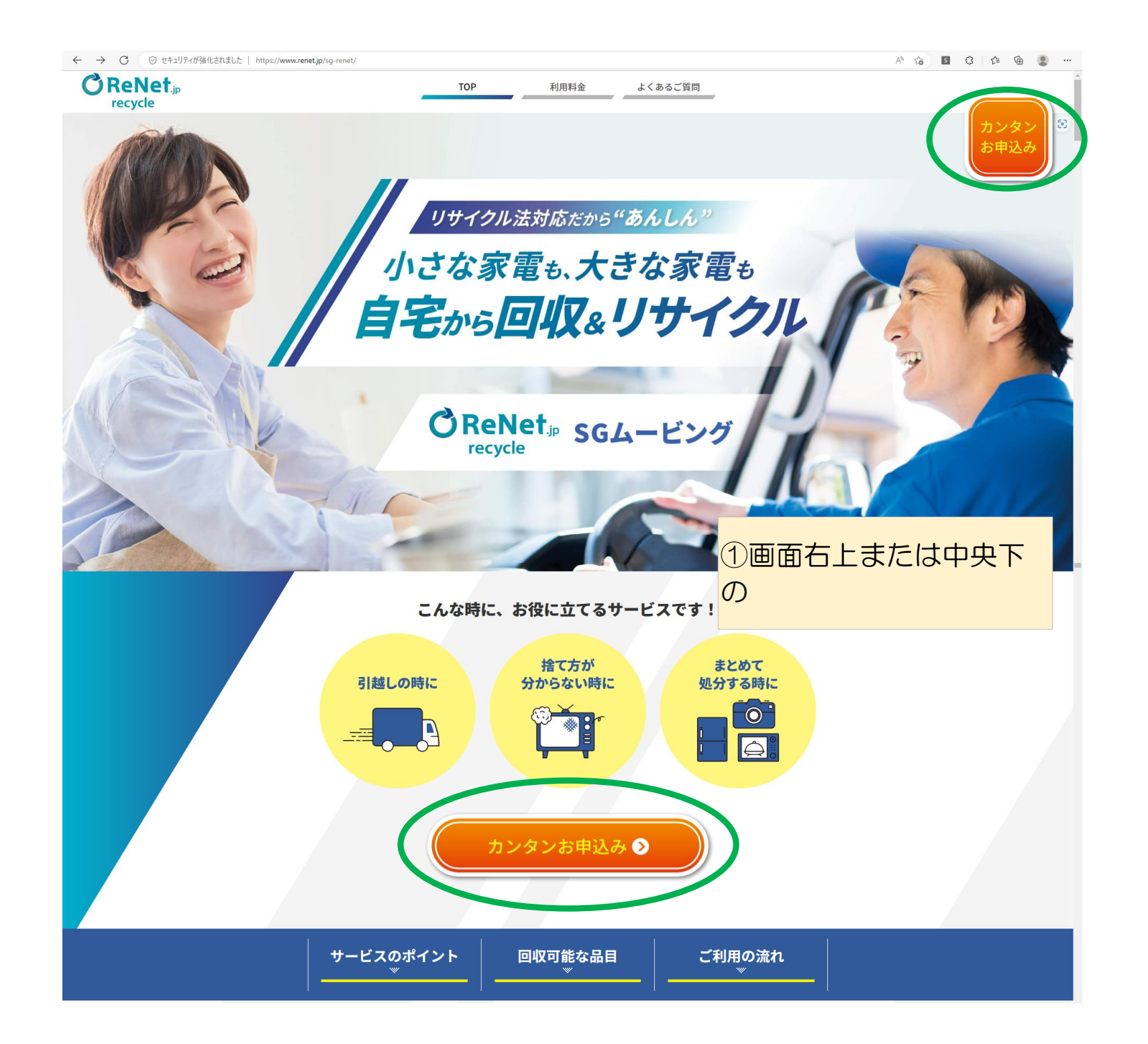

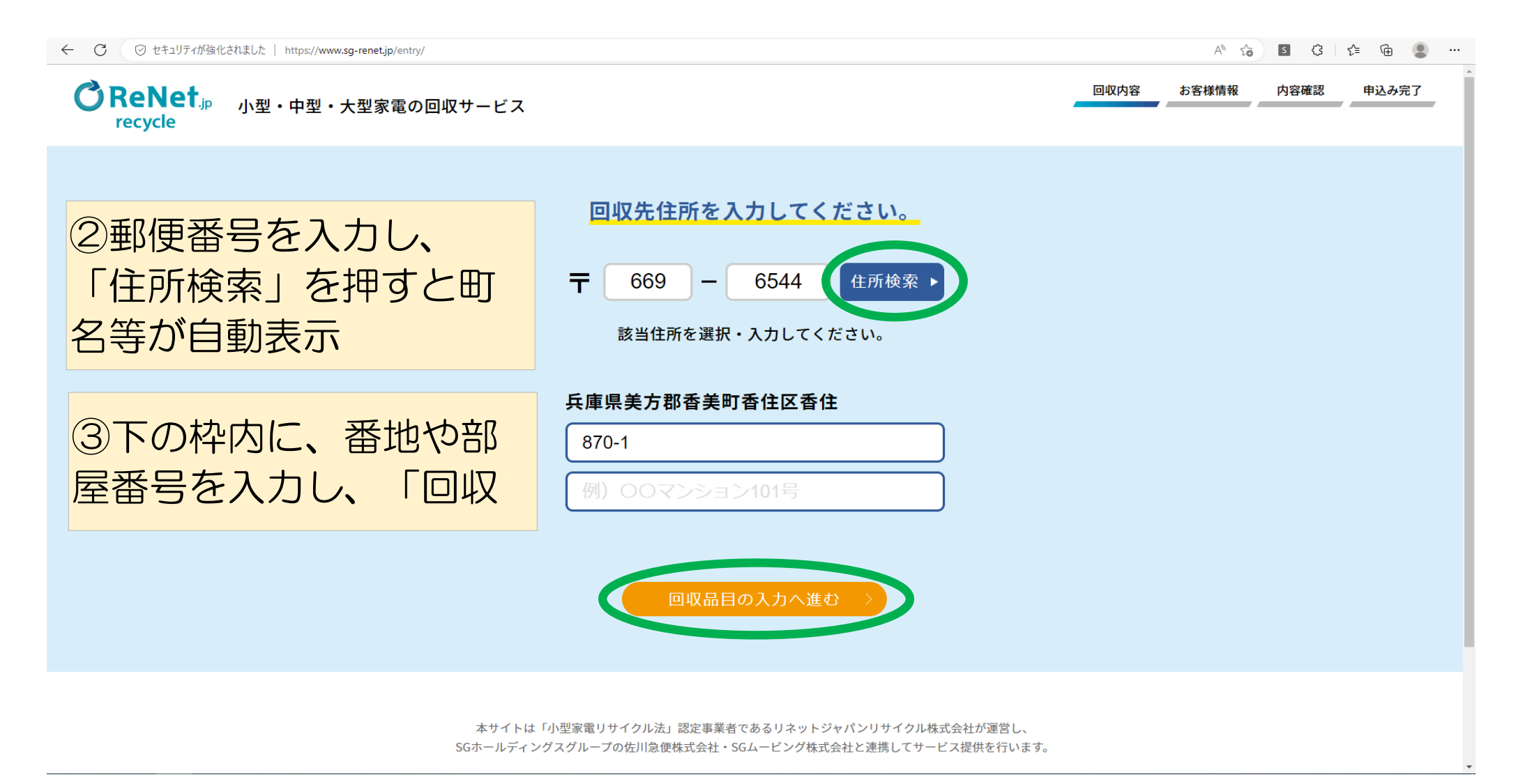

| ReNet <sub>i</sub> p 小型・中型・大型家電の回収サービス<br>recycle |                                                                                                    | 回载内容 お客様情報 内容確認 中込み況了                                                    |                                                              |
|---------------------------------------------------|----------------------------------------------------------------------------------------------------|--------------------------------------------------------------------------|--------------------------------------------------------------|
| テレビ                                               | ・冷蔵庫・洗濯機・エアコンは回収し                                                                                                    | ますか?                                                                     |                                                              |
|                                                   | ・ 株式の支援         ・ 株式の支援         ・ 株式の支援         ・ 株式の支援         ・ 株式の支援         ・ 株式の支援         ・ またして         ・ またして <th th="" またし<="" ・=""><th>④回収を希望する大型家電<br/>の種類、メーカー等を画面<br/>の表示に従って、該当する<br/>ものをクリックする(複数</th></th> | <th>④回収を希望する大型家電<br/>の種類、メーカー等を画面<br/>の表示に従って、該当する<br/>ものをクリックする(複数</th> | ④回収を希望する大型家電<br>の種類、メーカー等を画面<br>の表示に従って、該当する<br>ものをクリックする(複数 |
|                                                   | (ノーン・エロ)     (パソニック) ソニー     (パソニック) ソニー     (パンス)     (パンス)     (パンス)     (パンス)     (パンクッド) その後                                                                                                    | ⑤選択が完了したら、画面<br>最下段の「中型サイズの家<br>電へ」をクリック                                 |                                                              |
|                                                   | たさを起発           単品15412年以下         単品15412年以上           ブラウン第15412年以下         ブラウン第15412年以上           丸ヤイズギ剤         ブラウン第9452年                                                                                                    |                                                                          |                                                              |
|                                                   | <u>テレビ2台目</u>                                                                                                    |                                                                          |                                                              |
|                                                   | 新し<br>(無し<br>()<br>()<br>()<br>()<br>()<br>()<br>()<br>()<br>()<br>()                                                                                                    |                                                                          |                                                              |
|                                                   |                                                                                                    |                                                                          |                                                              |
|                                                   | 大ささを選択<br>170リットムなド<br>日本利                                                                                                    |                                                                          |                                                              |
|                                                   | <u> 冷蔵庫2台目</u> 〇                                                                                                    |                                                                          |                                                              |
|                                                   | <u>洗濯</u><br>洗濯<br>洗濯徳1台目                                                                                                    |                                                                          |                                                              |
|                                                   | メーカーを選択           シャープ         パナソニック         夢互           ニオー県         日点         三野毛根           国土県日本         その他         その他                                                                                                    |                                                                          |                                                              |
|                                                   | 洗濯機2台目                                                                                                    |                                                                          |                                                              |
|                                                   | (二)()() 無し 有り<br>エアコン                                                                                                    |                                                                          |                                                              |
|                                                   | エアコン1合目           メーカーを流伏           シャーブ         パナソニック           日立         三世年春           正要な歴         王上前ビネラル           正要な歴         ダイキン                                                                                                    |                                                                          |                                                              |
|                                                   | エアコン2台目 〇                                                                                                    |                                                                          |                                                              |
| Rð                                                | 中型サイズの東電へ                                                                                                    |                                                                          |                                                              |
| 本サイトは 1小<br>50ホールディング3                            | 空炭電リサイクル浜」誌定事業者であるりネットジャパンリサイクルオ<br>グループの低川島便転式会社、SGムービング株式会社と連携してサー                                                                                                    | (式会社が潮宮し、<br>とス課的を行います。                                                  |                                                              |
| L?.htektor                                        | SUSTAINABLE GOALS                                                                                                    | ROMATURT.                                                                |                                                              |

~ 10 di 40 A 17.04 □

# P # 💽 🖬 💶

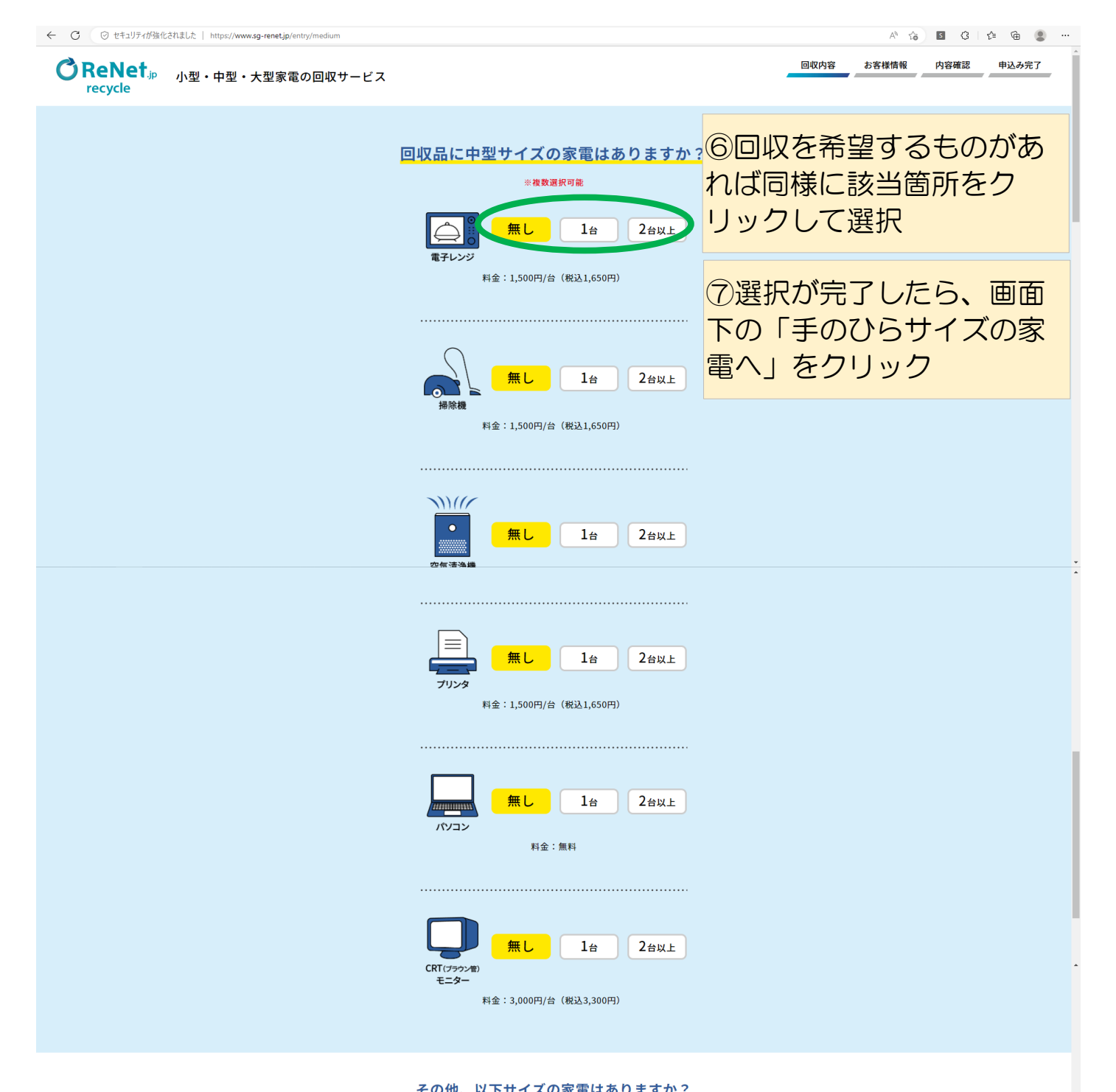

| この他、ストリースの家電はのりますが、                     |
|-----------------------------------------|
| 料金:1,500円/台(税込 1,650円)                  |
| 3辺合計(服標為)   30kg以内<br>80~160cm   30kg以内 |
| 無し 1台 2台以上 手のひらサイズの家電へ >                |

戻る

本サイトは「小型家電リサイクル法」認定事業者であるリネットジャパンリサイクル株式会社が運営し、 SGホールディングスグループの佐川急便株式会社・SGムービング株式会社と連携してサービス提供を行います。

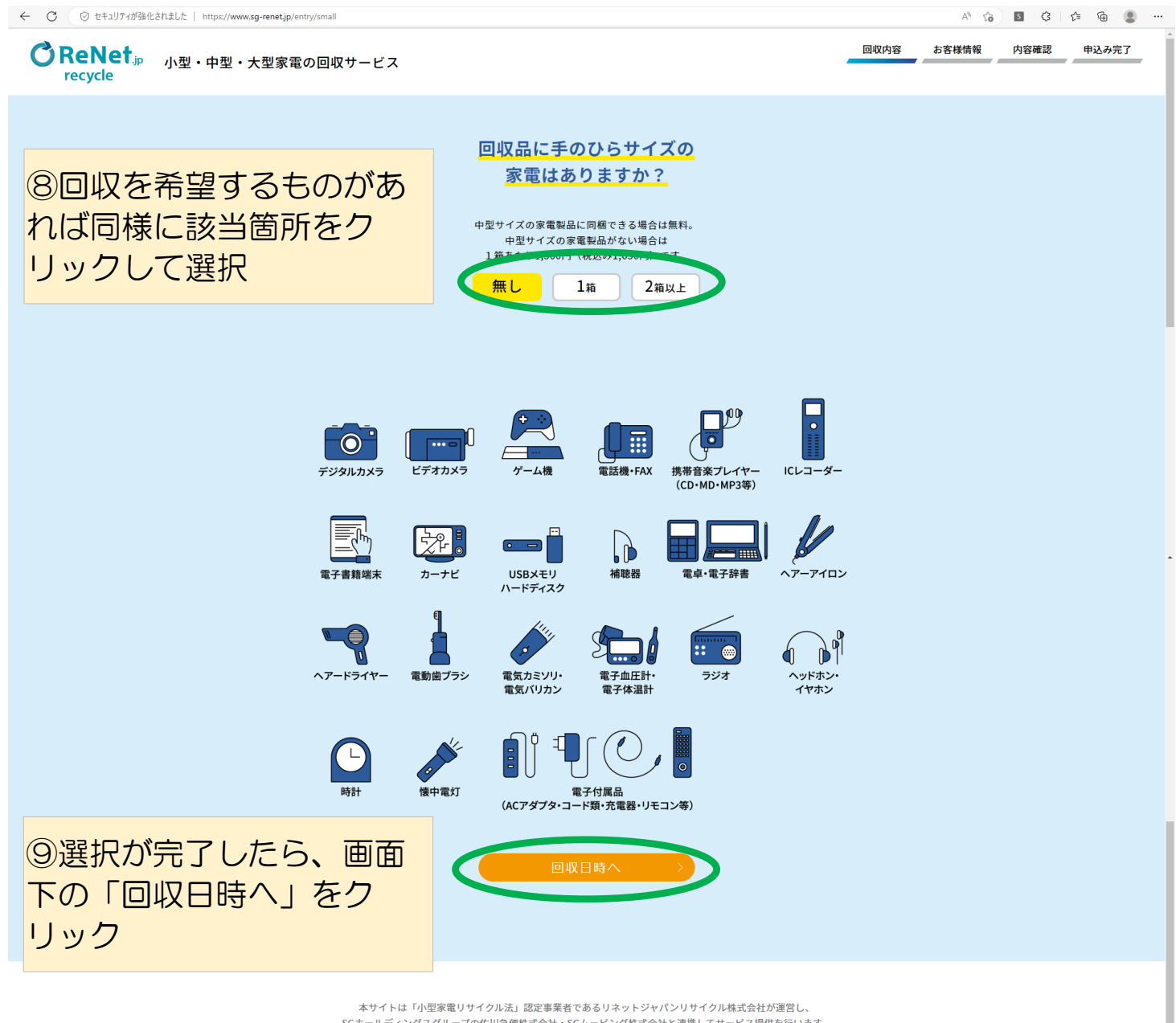

SGホールディングスグループの佐川急便株式会社・SGムービング株式会社と連携してサービス提供を行います。

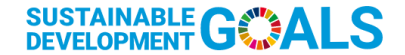

私たちは本サービスを通じてSDGsへ貢献すると共に、持続可能な循環型社会の実現に取り組んでいます。

▲ 🕼 🖸 🗘 🕼 🔔 … ⑪希望する回収日時を画面 回収内容 お客様情報 内容確認 申込み完了 表示の中から選択後、「お 客様情報の入力へ」をク 回収の希望日時を選択してください。 ●回収済ま時間帯 2023年3月 指定なし 火水小 9:00~13:00 13 14 15 16 18 11:00~15:00 14:00~18:00 19 20 21 22 23 24 25 <u>-----</u>21:00 26 お客様情報の入力へ 戻る

> 本サイトは「小型家電リサイクル法」認定事業者であるリネットジャパンリサイクル株式会社が運営し、 SGホールディングスグループの佐川急便株式会社・SGムービング株式会社と連携してサービス提供を行います。

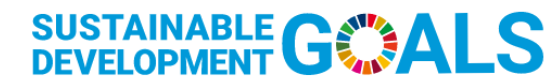

私たちは本サービスを通じてSDGsへ貢献すると共に、持続可能な循環型社会の実現に取り組んでいます。

A 🟠 🖪 🗘 🗲 🔂 🔵 ...

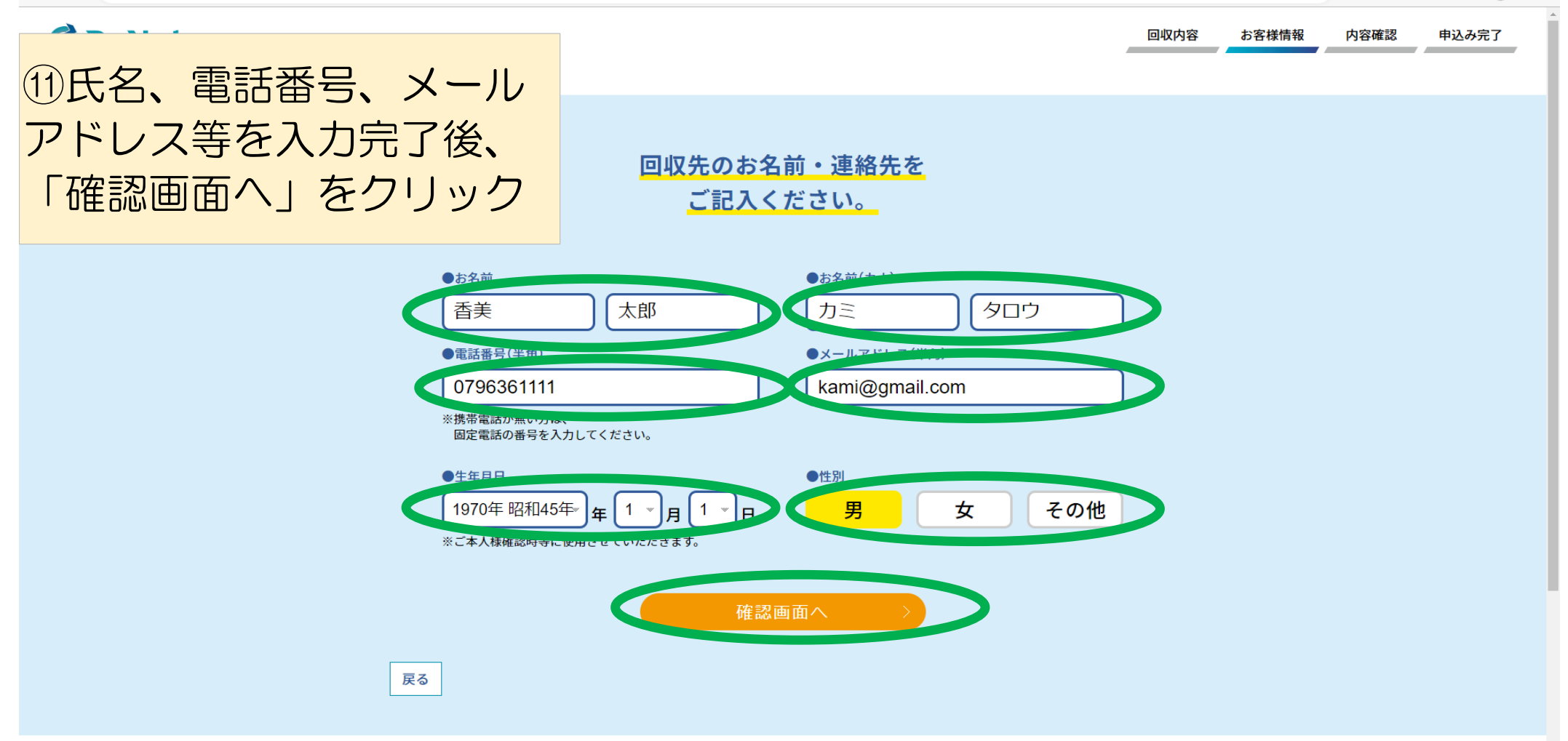

| 小型・中型・大型家電の回り | 収サービス                                                                                                    |                                             |                                                                        |                                                               | -                                            | 回収内容 | お客様情報 内 | 容確認 申込み完 | :7 |
|---------------|----------------------------------------------------------------------------------------------------|---------------------------------------------|------------------------------------------------------------------------|---------------------------------------------------------------|----------------------------------------------|------|---------|----------|----|
|               | お申込                                                                                                    | 込み内容                                        | ・料金                                                                    | をご確認ください。                                                     |                                              |      |         |          |    |
|               | ご希望回収日時<br>3月17日(金) 指定なし<br>*大型家電については、回収前のお電話をもって回収日時の確定となります。<br>回収情報                                             |                                             |                                                                        |                                                               | 12回面で申込内容、料金を<br>確認し、間違いなければ<br>「申込む」をクリックして |      |         |          |    |
|               | 【お客様情報】                                                                                                    |                                             |                                                                        |                                                               |                                              |      |         |          |    |
|               | <ul> <li>住所 〒669-6544</li> <li>兵庫県美方郡香美町香住区<br/>香住870-1</li> </ul>                                                  |                                             | ●メールアドレス<br>kami@gmail.com                                             |                                                               |                                              |      |         |          |    |
|               | ●お名前 香美 太郎(                                                                                                    | (カミ タロウ                                     | (ל                                                                     | ●電話番号                                                         | 0796361111                                   |      |         |          |    |
|               |                                                                                                    |                                             |                                                                        |                                                               |                                              |      |         |          |    |
|               |                                                                                                    | E                                           | 回収品目/5                                                                 | 見積り料金                                                         |                                              |      |         |          |    |
|               | <ul> <li>&gt; 薄型テレビ(大)/ソニ<br/>収集運搬料金<br/>リサイクル料金<sup>※</sup></li> </ul>                                             | <br>1台<br>1台                                | ¥ 4,070<br>¥ 2,970                                                     | <ul> <li>代引き手数料</li> <li>見積り料金(税込)</li> </ul>                 | ¥0                                           |      |         |          |    |
|               | <ul> <li>冷蔵庫・冷凍庫(大)/日立</li> <li>収集運搬料金</li> <li>1台 ¥4,95</li> <li>リサイクル料金<sup>**</sup></li> <li>1台 ¥4,73</li> </ul> |                                             |                                                                        | ¥31,460円<br>※テレビ・冷蔵庫・洗濯槽・エアコンは回収時に現物を確認<br>して料金が最終確定します。      |                                              |      |         |          |    |
|               | <ul> <li>洗濯機/日立</li> <li>収集運搬料金</li> <li>リサイクル料金<sup>※</sup></li> </ul>                                             | 1台<br>1台                                    | ¥ 4,950<br>¥ 2,530                                                     | *HEBERGELTIN RAE                                              |                                              |      |         |          |    |
|               | <ul> <li>エアコン/三菱電機</li> <li>収集運搬料金</li> <li>リサイクル料金<sup>※</sup></li> </ul>                                          | 1台<br>1台                                    | ¥6,270<br>¥990                                                         |                                                               |                                              |      |         |          |    |
|               | <b>展</b> る                                                                                                    | リサイクル<br>「申込む」<br>「<br>情報保護<br>方<br>針<br>同意 | やリ <b>コース</b><br>申辺<br>メノを <del>用して</del><br>土・ <i>フライバ</i><br>さされたものと | のち得な情報を受け取る<br>し<br>いただくど、本サービスの<br>シーポリシー・ご利用規約に<br>こみなされます。 |                                              |      |         |          |    |
|               | 本サイトは「小型家電リ <del>!</del><br>SGホールディングスグループ                                                                          | ナイクル法」認知<br>の佐川急便株式                         | 定事業者であ<br>式会社・SGム-                                                     | るリネットジャパンリサイクル株式全<br>ービング株式会社と連携してサービス                        | 会社が運営し、<br>気提供を行います。                         |      |         |          |    |

A 16 🖪 3 1 19 19 ...

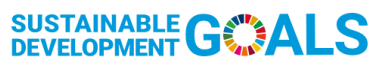

私たちは本サービスを通じてSDGsへ貢献すると共に、持続可能な循環型社会の実現に取り組んでいます。